# 情報基礎実習 第8回

2014 年 6 月 12 日 (木)、6 月 13 日 (金) 担当教員:逸村裕、高久雅生 TF:池田光雪

普段我々がアクセスする Web サイトは、ほぼ全てが様々な言語や技術を併用して運用されている。その中でも、最も基礎的な言語である Hyper Text Markup Language (HTML) の仕組みを今回は学ぶ。カリキュラムの制約上、HTML 以外の言語は Cascading Style Sheets (CSS) のみ9章で軽く触れるに留める。

第7回の授業では HTML を使って簡単な Web ページを作ったが、今回は画像、他のフ ァイルへのハイパーリンクなどを組み込んだ Web ページを作成する。また、Word などで も Web ページを作成し、自身がメモ帳で作成したものとどう違うかも比較する。さらに、 HTML の妥当性の検証も扱う。

## 今回の内容

第7回の授業で扱った内容を理解していることを前提としている。また、テキストには いくつかの演習問題を載せているが、やや発展的な演習には☆、発展的な演習には☆☆、 非常に発展的な演習には☆☆☆を付与した。取り組む順序などの参考にすること。また、 この分野における専門用語は**ゴシック体の太字**で表した。

- Web ページに画像を埋め込む
- Web ページにハイパーリンクを張る
- Microsoft Word 2010, Microsoft Excel 2010 から Web ページを作る
- Microsoft Word 2010 を使いデザイン文字、数式、画像、ハイパーリンクの入った Web ページを作る
- ☆ 正しい HTML ファイルが書けたかを検証する
- ☆ CSS を使ってレイアウトなどを変える

### 【出席確認課題】

第7回の出席課題で作成した first.html を次の条件(1)~(4)を満たすように修正し、 Internet Explorer 9から Web 経由で閲覧・印刷して、用紙の左上に学籍番号と氏名を記入 して提出せよ。なお、ファイルの位置は www フォルダ直下のまま変更しないこと。

- (1) 画像が埋め込んであること。ただし出典の表示は第5回レポートに準ずるものとする
- (2) ul 要素を使った箇条書きがあること
- (3) 他の Web サイトへのハイパーリンクがあること
- (4) title 要素の内容が 情報基礎実習第8回出席課題 であること

# 今回のレポート課題

- 締め切り
  - ▶ 木曜クラス:6月18日(水)15:00
  - ▶ 金曜クラス:6月19日(木)15:00
- 内容

最低限次の条件(1)~(6)をすべて満たす、ファイル名を welcome.html とする 1 つの HTML ファイルを作成し、http://www.u.tsukuba.ac.jp/~s14xxxx/welcome.html のよ うな URL から閲覧できるよう Web に公開せよ(14xxxx の部分は各自の学籍番号下 7 桁である)。また、The W3C Markup Validation Service で Passed 判定が出る、さら には Another HTML-lint gateway で 100 点満点となる Web ページは加点対象とする。 Passed 判定や 100 点満点となる Web ページを作成した場合は、それぞれ達成できた ことがわかるような記述を Web ページ中に入れよ。

- (1) 内容を 情報基礎実習第8回レポート課題 とする title 要素を含む
- (2) ul 要素を使った箇条書きを含む
- (3) 写真が img 要素で埋め込まれている(出典の表示は第5回レポートに準ずるもの とする)
- (4) PowerPoint で自身が作成したイラストが img 要素で埋め込まれている
- (5) 他の Web ページへのハイパーリンクを含む
- (6) ブラウザにおいてページの拡大・縮小、さらにはブラウザのウィンドウの高さ・ 幅を変えても表示が大きく崩れない
- 提出物

次の(A)~(C)を A4 片面モノクロ印刷し、この順で左上1箇所をステイプラー(針無しは不可)で左上1箇所を綴じたもの

- A) Lab2014-1.docx を元に、次の(ア)~(ウ)全てを記した Word 文書
  - (ア) Web ページ作成に当たって工夫を凝らした点
  - (イ) Word などで生成した HTML ファイルと、自分で HTML タグを打ち込み作
     成した HTML ファイルそれぞれの特徴や長所、短所等の比較
  - (ウ)第8回の授業内容で印象に残った点、及び感想。またもしあれば残りの授業 における要望
- B) welcome.html をメモ帳で開き印刷したもの。ただし、表示設定は初期設定(フォ ントの MS ゴシックの標準、12 ポイント)のままとせよ
- C) welcome.html を Internet Explorer 9 で開き印刷したもの
- 提出先

春日エリア 7B 棟 2 階 学務前レポートボックス

- 備考
  - レポートの採点は Web ページにおいてどのような技術を使っているか、および使いこなしているかに重点を置く
  - レポート課題の採点対象は welcome.htmlの HTML ファイルのみとする。たとえば CSS を外部参照している場合、CSS 部分は採点の対象としない。この場合は

style 要素や style 属性で指定するなどの方法を採ること

- ▶ レポート中のあらゆる箇所において手書きは不可とする
- ▶ 提出先を間違った場合、原則として採点の対象外とする
- ▶ 課題名はふさわしいものを各自で考案し記述すること
- ▶ 提出後におけるいかなるレポートの差し替えも認めない
- レポートを作成した後、welcome.html はレポートが返却されるまで一切更新 することを禁ずる。もしファイルの最終更新日時が締め切りを超過していた場 合、大幅な減点をするか、もしくは採点の対象外とする
- また index.html のような、ピリオドより前のファイル名が index となるファ イルは www フォルダ以下には置かないこと

#### 1. HTML の構造

Hyper Text Markup Language (HTML) は文書を構造化するマークアップ言語の一種 である。一般に、文書は「見出し」「本文」「箇条書き」「斜体部分」など様々な単位に分割 可能であるが、HTML ではこれらの単位を**要素**として扱う。HTML では、要素を表すため に**タグ**を用いている。

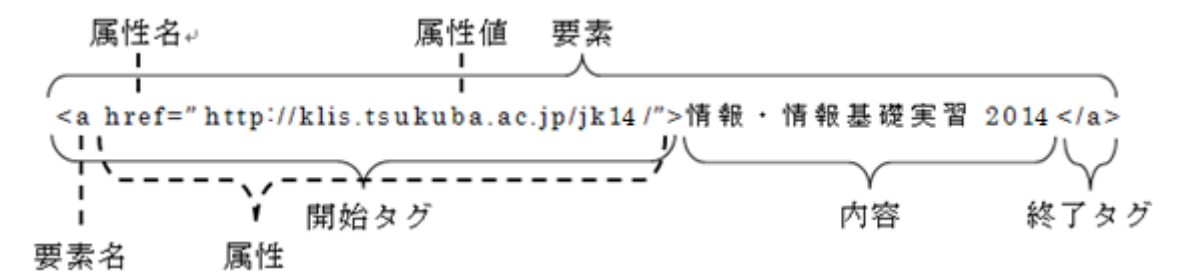

要素は通常、開始タグと終了タグで内容を挟むことにより表現される。ただし img 要素 (画像の埋め込み)など、内容を持たないため終了タグを必要としない要素もある。また、 HTML では p 要素のような、終了タグを省略可能な要素がある。省略不可能なタグを省略 してもブラウザが拡張解釈を行うため、大抵の場合は表示することは可能だが、省略しな いことが望ましい(7章で詳しく述べる)。

要素の開始タグには、その要素の性質などを表す**属性**を記述することができる。属性に は、他の Web ページなどへのハイパーリンクの URL (a 要素の href 属性)、フォントの色 (font 要素の color 属性)などを指定するものがある。1 つの要素に複数の属性を記述する ことも可能で、その場合は半角スペースで属性間を区切る。属性の値は引用符("あるいは') で囲む。HTML では値によっては引用符を省略可能だが、値の範囲を明確に定めるために これも省略しないことが望ましい。

HTML においては一部の属性値を除き、要素名・属性名・属性値に大文字・小文字の区 別をしない。したがって、どちらを使っても構わない(たとえば、title 要素の開始タグは <title>、<TITLE>どちらの表記でも構わない)が、HTML の後継にあたる XHTML では 全て小文字で記述しなければならない制約が加わっているため、HTML でも小文字を使う 事が望ましい。以下、本テキストでは全て小文字で記述する。

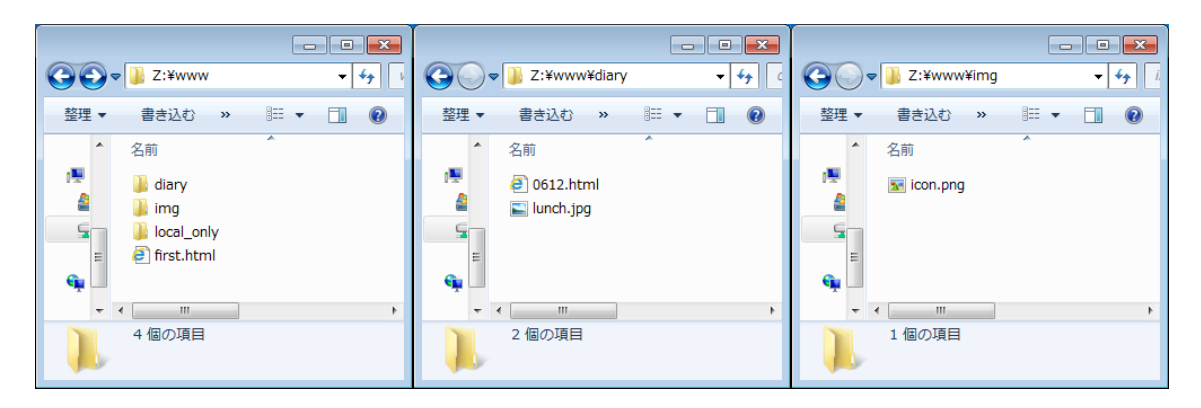

図1. フォルダとファイル配置の例

# 2. 相対パスと絶対パス

HTML においてファイルやフォルダの場所を表すにはパスを用いる。パスは絶対パス(絶対 URL) と相対パス(相対 URL) の2種類があり、絶対パスは http://から始まる URL を書き、Web のどこに対象とするファイルが位置するのかを指定する方法、相対パスはその表記がある箇所から対象とするファイルが相対的にどこに位置するのかを記述する方法である。筑波大学春日エリアの住所を表すことにたとえれば、絶対パスは「つくば市春日 1-2」という書き方、相対パスは「つくば駅から北北西に 300m」という書き方に相当する。

学籍番号 201499999 の学生が www フォルダに図1のような構成でファイルとフォルダ を配置した場合を考える。このとき first.html から diary フォルダの 0612.html を参照す るには、絶対パスでは http://www.u.tsukuba.ac.jp/~s1499999/diary/0612.html と、相対パ スでは diary/0612.html と記述する。

次に、0612.html から同じフォルダにある lunch.png を参照する場合を考える。このと き、相対パスでは ./lunch.png あるいは lunch.png と記述する。相対パスにおいて、同じ フォルダは ./ (ピリオド1つとスラッシュ1つ)で表すが、これは lunch.png のように省 略可能である。

最後に、diary フォルダにある 0612.html から img フォルダにある icon.png を参照する 場合を考える。このとき、相対パスでは ../img/icon.png と記述する。相対パスにおいて ../ (ピリオド2つとスラッシュ1つ) はそのファイルやフォルダが格納されているフォル ダ (1つ上のフォルダ) を意味する。

絶対パスと相対パスは正しく記述できてさえすればどちらを使ってもよい。ただしその 仕組み上、他のWebサイトにあるファイルは絶対パスでしか記述することができない。

これらの記法間で大きな差が生じるのは、パスで記述したファイルやフォルダを移動したときである。ファイルやフォルダの位置関係を変更した場合、絶対パスでの記述は必ず書き換えが必要となる。しかし相対パスで記述した場合は書き換えが必要ないことがある<sup>1</sup>。例として、図1において diary フォルダ内の 0612.html から同ファイルの lunch.jpg を参照

<sup>&</sup>lt;sup>1</sup> 相対パスの場合、別途 base 要素で基準となる URL を設定することでより高度な指定を することも可能である

することを考える。前述の通り、絶対パスで記述すれば

http://www.u.tsukuba.ac.jp/~s1499999/diary/lunch.jpg、相対パスで記述すれば lunch.jpg となる。ここで、0612.html と lunch.jpg を www フォルダ直下に移動したとする。この場 合、絶対パスでは http://www.u.tsukuba.ac.jp/~s1499999/lunch.jpg のように表記が変わる が、相対パスは lunch.jpg のままであり変更の必要はない。

### 3. 画像を埋め込む

HTML 文書中に画像を埋め込むには img 要素と src 属性を用いる。たとえば同じフォル ダにある example.png という画像を、相対パスを使って埋め込むには

### <img src="example.png">

と記述する。また、img 要素は width 属性と height 属性を使って表示する大きさを変える ことができる。それぞれの属性値はピクセル数またはブラウザに対する表示率(%)を取る。 たとえば example.png が幅 400px、高さ 300px の画像の場合、縦横を2倍にした幅 800px、 高さ 600px の画像として表示するには

## <img src="example.png" width="800" height="600">

と記述する。ただし、属性値として 200%を指定しても、それは HTML ファイルを表示し ているブラウザのウィンドウサイズに対して 200%のサイズで表示という意味であり、この 場合 800px を意味するわけではないということに注意せよ。width 属性と height 属性の両 方を記述した場合、元の画像の縦横比と異なっていてもその通りに表示されるが、どちら か一方を省略した場合は縦横比が維持されるようにもう片方が自動で計算される。また、 両方を省略した場合は画像の元の大きさのまま表示される。なお、一般に HTML では属性 間の順序は無視される。したがって、たとえば上記の例において width, height, src の順で 属性を記述したとしても表示は全く同じとなる。

img 要素を使えば技術上はあらゆる画像を埋め込むことが可能であるが、画像を技術的に 埋め込めるということと、法律的(著作権、肖像権等)に埋め込みが許されるかは別問題 であること注意せよ。情報基礎実習で作成する Web ページにおいては、画像を埋め込む場 合は原則として出典を明記すること。

【演習 1】

画像を first.html 中に埋め込め。

## 4. ハイパーリンクを張る

他のWebサイトやファイルへのハイパーリンクを張るにはa要素とhref属性を使って

#### <a href="相対パスもしくは絶対パス">見出しとなる内容</a>

と記述する。この要素をブラウザで見るとアンダーラインがついて色が変わり

見出しとなる内容

と表示される<sup>2</sup>。このとき、見出しとなる内容をクリックすれば、絶対パスか相対パスで指定した URL が開かれる。見出しとなる内容は自由に設定可能であり、この中に img 要素を 記述することで画像をリンクとすることも可能である。見出しとなる内容に何も書かない ことも可能ではあるが、その場合クリックできなくなることに注意せよ。

### 【演習 2】

first.html から他の Web ページへのリンクを張れ。

### 5. Word, Excel を使って Web ページを作る

全学計算機システムで Web ページを公開するには、 所定の手続きをした後 HTML フ ァイルを www フォルダに置くだけでよい。ここまでの演習ではメモ帳を使って自分自身 で要素を打ち込み HTML ファイルを作成してきたが、これまでの授業で扱った Word や Excel でも Web ページを作成することが可能である。

Word と Excel の場合は、[ファイル]タブから[名前をつけて保存]を選択し、[ファイルの種類(T):]を「単一ファイル Web ページ(\*.mht;\*mhtml)」や「Web ページ(\*.htm;\*.html)」として保存することで Web ページを生成できる。このとき、ファイル名に全角文字が使われているのであれば全て半角文字にせよ。たとえば元のファイル名が 情報基礎実習第7回.docx であれば、jk13\_07.html のようなファイル名にすることが望ましい。

#### 【演習 3】

- (1) Word 文書を Web ページとして保存し、どのようなファイルやフォルダが作られたか を調べ、まとめよ
- (2) Excel の1シートを Web ページとして保存せよ。 その際、ページタイトルが「Excel で Web ページ作成」となるように設定せよ

### 6. Word を使いデザイン文字、数式、画像、リンクの入った Web ページを作る

Word を使うことで、HTML をよく理解していなくとも Web ページを作ることができる。 第1回授業では扱わなかった Word の機能を含んだ様々な機能を使って Word 文書を作り、 それを Web ページにしてみよ。

# 6.1 デザイン文字(ワードアート)を描く(実習の手引き p.190)

Word では文字に対し様々なエフェクトを付与することが可能である。

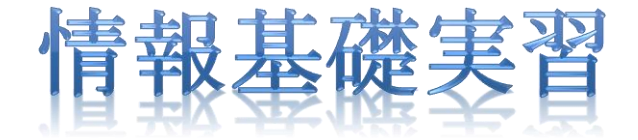

<sup>&</sup>lt;sup>2</sup> CSS で明示的に設定していない場合はブラウザの設定に依存するが、初期状態では、リンク先がそのブラウザ上で未読であれば青色、既読であれば紫色になる

## 6.2 数式を入力する (実習の手引き p.191-194)

数式エディタを使うことで、複雑な数式でも綺麗に表示させることが可能である。

$$\Delta \Psi + \frac{2m}{\hbar^2} (E - V) \Psi = 0$$

#### 6.3 図や写真を入れる(実習の手引き p.183-184)

本テキストのように、図や写真を入れることも可能である。また、図表番号を自動で振 ることも可能なので、Word で長い文書を作成するときは積極的に活用せよ。

## 6.4 ハイパーリンクを張る

[挿入]タブ内真ん中やや左の「リンク」から[ハイパーリンク]を選択する。「表示文字列 (①:」が4章のa要素でいう「見出しとなる文字列」、「アドレス(E:)」がhref属性の属性値 にあたる。相対パスで別のファイルへのリンクを作成するには、目的となるファイルをク リックして選択すればよい。すると自動的にアドレスが設定される(図2)。他のWebサイ トへのリンクを作成するには、「アドレス(E:)」にhttp://klis.tsukuba.ac.jp/jk14/のように 絶対パスを打ち込めばよい。また、URLをWordに貼り付けると

http://klis.tsukuba.ac.jp/jk14/

のようにその URL に対し自動的にハイパーリンクが付与される。

| ハイパーリンクの挿入                              |                       |                        |
|-----------------------------------------|-----------------------|------------------------|
| リンク先:                                   | 表示文字列(丁): 写真          | ヒント設定(的                |
| 。<br>ファイル、Web                           | 検索先(L): 🌗 www 🔽 🚺 🞑 😂 | ]                      |
| ~~9(8)                                  | 現在のフォ example png     | ブックマーク( <u>0</u> )     |
| רא <u>רא</u> באיז מס<br>ארא באיז מס     | firsthtml             | ターゲット フレーム( <u>G</u> ) |
| P1( <u>A</u> )                          | ブラウズした<br>ページ(B)      |                        |
| 管]<br>新規作成( <u>N</u> )                  | <br>最近使った<br>         |                        |
|                                         |                       |                        |
| ■ ● ● ● ● ● ● ● ● ● ● ● ● ● ● ● ● ● ● ● | アドレス(E): example.png  | ]                      |
|                                         |                       | OK キャンセル               |

図 2. 「ハイパーリンクの挿入」 ウィンドウ

# 【演習 4】☆

デザイン文字、数式、画像、リンクなどが入った Word 文書を Web ページとして保存 し、どのようなフォルダやファイルが作られたか、Word での表示と Web ページでの表示 に相違があるかなどを調べ、まとめよ。

# 7. HTML ファイルが正しく書けたかを検証し、署名する

HTML ファイルをブラウザで開くと、ブラウザは HTML 要素を解釈し、整形して表示す る。この解釈・表示のことをレンダリングと呼び、それを行うソフトウェアをレンダリン グエンジンと呼ぶ。Internet Explorer には Trident、Firefox には Gecko、Google Chrome には Blink というレンダリングエンジンがそれぞれ採用されている。世の中には数多くの ブラウザが存在するが、ブラウザによっては複数のレンダリングエンジンを採用している ものがあり、切り替えることも可能である。

HTML の書き方(構文と呼ばれる)が本来定義されたものとは違った、誤ったものであ ってもレンダリングエンジンが拡大解釈を行うため、ほとんどの場合ブラウザ上では何ら かの表示がされる。しかし、人によって使うブラウザやレンダリングエンジンは異なるた め、自分自身が使うブラウザでは望むように表示されていても、他の人が使うブラウザで は全く異なった表示になる可能性がある。そのため、できる限り構文は正確に、省略せず 書いてレンダリングエンジンが拡大解釈をする余地を極力少なくすることが望ましい。な お、正しい HTML の構文で書かれた HTML ファイルは**妥当(Valid)**と呼ばれ、そうでな い HTML ファイルは**非妥当(Invalid)**と呼ばれる。

HTML ファイルが妥当かどうかは、HTML を制定・勧告<sup>3</sup>した W3C という団体が提供し ているサービス The W3C Markup Validation Service(http://validator.w3.org/)を使って 確認(**検証**)することができる。Web ページであればその URL を入力するだけでよく、た とえ Web ページとして公開していない HTML ファイルであってもファイルをアップロー ドする、HTML ファイルの内容(**ソース**ともいう)を貼り付けるなどの方法で検証するこ とが可能である。検証の結果、妥当であると認められれば Passed と表示される。

また、Another HTML-lint gateway (http://cetus.sakura.ne.jp/htmllint/htmllint.html) は HTML の構文がどの程度正しい、あるいは望ましい記述をしているかを 100 点からの減 点方式で計算するサービスである。Another HTML-lint gateway では The W3C Markup Validation Service よりさらに細かい検証を行っているため、The W3C Markup Validation Service で Passed となる HTML ファイルを作るより Another HTML-lint gateway で 100 点を取れる Web ページを作ることの方が真に難しい。

The W3C Markup Validation Service で Passed となる、さらには Another HTML-lint gateway で 100 点を取ることができる HTML ファイルは構文的には全く問題がない。ただし、構文的に正しいWebページは人間が見やすいWebページとは限らないことに留意せよ。 理想的には Valid かつ人間にも見やすい Web ページを作ることが最も望ましいが、実際に 運用されているほとんどの Web ページは Valid ではなく Invalid である。

The W3C Markup Validation Service で Passed と表示される Web ページを作成できた ら、その証として W3C のアイコンが入った署名をせよ。具体的には、次の 2 つの p 要素を body 要素の終了タグ直前に入れよ(内容は適宜変えても良い)。

<sup>&</sup>lt;sup>3</sup> 規格として批准することを勧告(Recommendation)という。勧告されるまでには作業草 稿や勧告候補、勧告案といったいくつかの段階が存在する

```
作者 s14xxxx<br>
このページは情報基礎実習の課題として作成しました。
<a href="http://validator.w3.org/check?uri=referer">
<img
src="http://www.w3.org/Icons/valid-html401"
alt="Valid HTML 4.01 Transitional" height="31" width="88">
</a>
```

### 【演習 5】☆☆

The W3C Markup Validation Service で Passed となる Web ページを作成し、W3C の署 名を入れよ。なお、body 要素内に多くの要素を入れれば入れるほど Valid な Web ページを 作成することは難しくなるため、単に Valid にしたいだけであれば内容を極力削ればよい。

【演習 6】☆☆☆

Another HTML-lint gateway で 100 点となる Web ページを作成せよ。まず Valid なペ ージを作った上で、減点されている箇所とその説明をよく確認して 1 つ 1 つ改善すること で比較的早く 100 点のページを作ることができる。

# 8. Web ページ公開の注意事項

#### 8.1 筑波大学における情報システム利用のガイドラインについて

『筑波大学における情報システム利用のガイドライン』

(http://www.u.tsukuba.ac.jp/document/ja/UnivGuideline.pdf) によると、全学計算機シ ステムを利用して Web ページを公開する際は偽名・匿名を用いず、発信情報に関する責任 の所在を明示しなければならない。しかし、本演習で扱う全学計算機システムにおける Web ページの公開では URL に必ず学籍番号が含まれるため、改めて氏名等を書く必要は無いと 解釈している。ただし、このガイドラインは掲示板や SNS への投稿にも適用されるため、 一度目を通しておくこと。文字通り解釈すれば、たとえば宿舎から大学の回線を使って掲 示板に書き込む際に名前を付けないということは許されず、何らかの手段で責任の所在を 明示せねばならない。

### 8.2 公開する Web ページの内容について

Web ページを公開する際は、その内容が外部へ公開しても問題がないものであるかどう かを十分に検討・確認せよ。重要な観点としては、著作権を侵害していない、表現や内容 に問題がない、内容に責任が持てるなどがある。ただし、内容の面白さや有用性は読み手 が判断することであり、法令や学内規則に反さない範囲であればどのような内容のものを 公開してもよい。

#### 8.3 Web ページの真偽について

Web ページは原則として誰でも自由に公開できる。Web ページに限らず、Web 上の情報を参照する際は、そこに書かれている内容の真偽を自身で判断しなければならない。本や雑誌などの出版物には作成者以外による多少のチェックが入るが、Web ページには原則 チェックが入らないため、閲覧者の判断力が必要とされる。

#### 8.4 Web ページの表示について

HTML は文書の構造を規定する言語であり、PDF のようにいつでも同じような見た目に なるように表示を整えることには向いていない。したがって、文書の見た目を整えようと して 1 行の文字数を決め、自分の環境ではきれいに表示されるようにしたとしても、違う パソコンやブラウザでその通りに表示されるという保証は一切無い。

また、余白を入れたいがためだけに br 要素を連続していれることは構造を表記すること とはかけ離れたナンセンスな行為である。

#### 8.5 index.html について

index.html というファイル名の HTML ファイルを www フォルダ直下に置き、ブラウザ の URL 欄に http://www.u.tsukuba.ac.jp/~s14xxxx/index.html と入力した場合と、 http://www.u.tsukuba.ac.jp/~s14xxxx/ と入力した場合でそれぞれどのような表示になる かを試してみよ。結論を書くと、全く同じ表示になるはずである。その理由は、フォルダ にアクセスした場合はファイル名のうち、拡張子以外が index であるファイルにアクセス するという決まりがある<sup>4</sup>からである。フォルダにアクセス (www フォルダであれば http://www.u.tsukuba.ac.jp/~s14xxxx/) したとき、フォルダ内に index ファイルが無けれ ばそのフォルダ内の全フォルダ・ファイルの一覧を見ることができる場合がある<sup>5</sup>。多くの ファイルを公開するために意図的に見せる場合などは除き、フォルダ・ファイルの一覧は セキュリティの観点からできれば見せない方がよく、index.html のようなファイルを作る ことが望ましい。<u>ただし、情報基礎実習第8回のレポート採点においてはファイルの一覧</u> を見る必要があるため、レポートが返却されるまでは index ファイルは作成してはいけな い。index ファイルの一覧が閲覧できるような状態にせよ。

## 9. HTML と CSS

冒頭でも述べたように、Web サイトは HTML だけでなく、ほかの様々な技術を併用して

<sup>4</sup> Web サイトの設定にもよるが、どのような拡張子でもよいというわけではない。また、 index.html と index.htm のように複数の index ファイルが存在した場合、どれにアクセス するかも Web サイトの設定に依存する

<sup>&</sup>lt;sup>5</sup> 見せない設定にしている Web サイトも数多く存在するが、全学計算機システムは初期状 態では表示する設定となっている

構成されることが一般的である。たとえば図 3 左に示す Amazon.co.jp では次のような言語・技術が組み合わされている(はずである)。

- HTML : テキストや画像の表示
- CSS : レイアウトや色などの装飾の決定
- JavaScript :「最近チェックした商品」の切り替えなど
- データベース:商品データや、最近チェックした商品の登録
- PHP や Perl、Ruby など:データベースへデータの問合せ、注文システムなど

これらのうち、少なくとも最後の2つは知識情報演習などの今後の授業で必ず取り扱う。 Cascading Style Sheets (CSS) は Web ページにおけるレイアウトや色など、装飾を決 定するための言語である。図3左に示した Amazon.co.jp で CSS を無効にした場合、どの ような表示になるかを図3右に示す。フォントの色や文字の左寄せ、右寄せといったこと は HTML にも対応する要素があるが、CSS を使えばより詳細に書くことが可能である。 CSS を使うことの利点には次のようなものがある。

● 構造と装飾の分離

同じWebページでも、表示デバイスによって表示の仕方は異なるべきである。たと えば、全学計算機のモニターは比較的大きなものであるが、この大きさだけを前提と してレイアウトなどを決定してしまうと、iPad のような画面が小さいサイズでその Webサイトを表示する際に問題となる。iPhone に代表される、より画面が小さいスマ ートフォンであればなおさらである<sup>6</sup>。

このような場合、構造と装飾が分離されていれば、装飾を変えることで様々な状況 に対応可能となる。しかし、HTML において装飾までを指定してしまった場合、変更 が困難になる。したがって、HTML では構造のみを記述し、CSS で装飾を指定するこ とが望ましいとされている。

● 複数の Web ページに適用可能

Web サイト全体で統一感を出すため、各Webページのデザインは原則として一緒に することが望ましい。しかし、HTMLで装飾を書いてしまうと、Webサイト全体のデ ザインの変更が困難となる。一方、CSS は外部ファイルとして記述することも可能で あり、各Webページから1つのCSSファイルを参照することで簡単にデザインを共 有することができる。この場合、Webサイトのデザインを変更するにはCSSファイル のみを書き換えればよく、HTMLファイルを編集する必要はない。また、CSSは複数 ファイルを同時に適用することも可能であり、メニュー用のCSS、本文用のCSSなど 複数のCSSを作り、それらを組み合わせるということもできる。

より凝ったデザイン

CSS では HTML で定義されているものより、より凝った指定(スタイル)が多く定 義されている。CSS を使いこなすことができれば、ほぼ全て Web 上のデザインを再現

<sup>6</sup> 近年ではレスポンシブ Web デザインと呼ばれる、ブラウザのサイズや視聴している機種 によってレイアウトを大幅に変更する技法が流行している。たとえば日本マイクロソフト 社の Web サイト(http://www.microsoft.com/)はブラウザの横幅に応じて4回大きくレイ アウトが変更される他、フォントサイズや画像の大きさも細かく変更される

することが可能である。

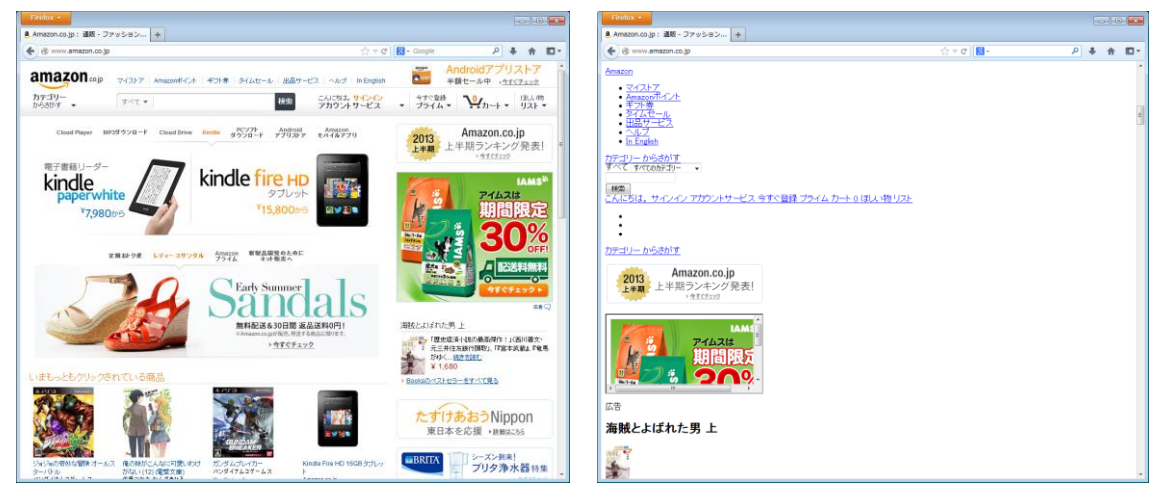

図 3. (左) Amazon.co.jp (右) CSS を無効にした Amazon.co.jp

CSS の記述方法は『実習の手引き』 p.221-234 に書かれているため、興味を持った人は 熟読し、色々と試してみよ。ここでは CSS の適用の仕方のみを述べる。

CSS を適用する手法には

1. style 属性を使って直接要素に指定する

2. style 要素を使って HTML ファイル全体に指定する

3. 外部ファイルを作成し、それを link 要素で読み込む

の3種類がある。『実習の手引き』には3の手法が説明されている。ここでは1の手法を説 明する。なお、ある要素に対し1~3の複数の手法で異なる複数の指定をした場合、1での 指定が最も優先され、1でも2でも指定がない時のみ3での指定が適用される。したがって、 外部ファイルで包括的な定義を行い、個別に変更したい箇所だけ直接HTMLファイル上で 細かい指定を行うということがよく行われている。なお、各手法内でも同じ要素に対し複 数の指定がある場合、セレクタ順7、出現順8の順序で優先度を決定する。

なお、CSS を本格的に学ぶのであればどの要素を対象とするか(セレクタ)の書き方を 習得する必要がある。詳しくは手引きなどを参照せよ。

### 9.1 style 属性を使った装飾の指定

style 属性を使うことで、任意の要素に対し直接 CSS のスタイルを適用することが可能で ある。たとえば、HTML 中のある段落の文字色を赤くすることを考える。HTML 要素を使 って段落全体の文字色を赤くするには、p 要素の中に font 要素を書き、font 要素に color 属性を記述すればよい。具体的には、

<font color="red">赤くしたい文章</span>

<sup>&</sup>lt;sup>7</sup> たとえば、「a 要素」に対して指定した装飾よりも「body 要素中の a 要素」に対して指定 した装飾が優先されるように、より詳細に指定したものが優先される

<sup>8</sup> 手法の違いやセレクタでも優先度に差がつかない場合、後に指定した記述が優先される

とする。同じことを CSS で表現するには、p 要素に style 属性を記述し、その値の中で color というスタイルを記述する。具体的には

#### 赤くしたい文章

とすればよい。

【演習 7】☆

いくつかの Web サイトで CSS を無効にし、表示がどのように変わるのかを試せ。なお、 全学計算機システムにプリインストールされたブラウザでは、Firefox であれば[Alt]キー押 しメニューバーを表示→[表示]→[スタイルシート]→[スタイルシートを使用しない]と順 に選択することで簡単にスタイルシートを無効化できる。

【演習 8】☆☆

CSS を使って文書を装飾してみよ。その際、HTML 要素でも表現可能なこと(文字色、 背景色、中央寄せの設定など)と、HTML 要素では困難、あるいは不可能なこと(余白、 文字の回り込み設定など)の両方を試せ。

【演習 9】☆☆☆

同じ要素に対し複数のスタイルを指定した場合、どのような優先規則で適用されるかを 実感し、使いこなせるようにせよ。

## 9.2 HTML と XHTML

HTML は現在 HTML4.01 まで勧告されており、2014 年 6 月現在では HTML5 が策定さ れている。またそれとは別に、人間だけでなくコンピュータにも処理しやすい形式として XHTML が 1.1 まで勧告されている。XHTML は前述した構造と装飾の分離を念頭に設計 されており、HTML にあった font 要素のようなデザインに関する要素は一切無い。そのた め、レイアウト等は全て CSS で記述する必要がある。

# 10. 自学自習のために

HTML 要素の書き方については 多くの Web サイトや書籍で紹介されているため、適宜 参考にするとよい。入門用の Web サイトとして最も有名なものは

● 杜甫々. "とほほの WWW 入門". とほほの WWW 入門.

http://www.tohoho-web.com/www.htm, (参照 2014-06-10).

である。

また、有名な書籍として

- 株式会社アンク.HTML タグ辞典:XHTML 対応. 第6版, 翔泳社, 2007, 386p.
- 株式会社アンク.スタイルシート辞典.第4版,翔泳社,2007,401p.

などがある。

ただし、Web サイトや書籍を参照するにあたっては、特にその内容の正誤について注意

すること。HTML は今後習得するはずのプログラミング言語に比べればかなり適当な記述 が許される言語であること、2000 年前後は今と比べブログや掲示板、Wiki といった仕組み が今ほどは当たり前のものとして存在せず、個人で Web ページを作成するのが一般的だっ た時代であり、特にその頃の Web サイトや書籍は主観を元にした、かなり適当であるもの が多い<sup>9</sup>。また、HTML にも 9 章 2 節で触れたように複数のバージョンがあるため、古いバ ージョンを元に作成された Web サイトや書籍ということもありうる(古いバージョンでは 存在した属性や要素が新しいバージョンでは廃止されているということがある)。このよう な理由から、とりわけ HTML の学習ではあまり 1 つの情報を鵜呑みにせず、複数の情報源 をあたるべきである。HTML の学習にあたり、最も信頼できる情報源は HTML を策定した W3C の Web ページ(http://www.w3.org/TR/html401/)である。この Web ページに関して は有志が日本語に翻訳した

(http://www.asahi-net.or.jp/~sd5a-ucd/rec-html401j/cover.html) ものもある。

HTML や CSS 上達のコツはいくつかあるが、次のような段階を踏むことをお勧めする。 1. 上記 Web サイト、書籍などを参考にあらゆる要素・スタイルを1度ずつ試す

- 2. 1.で得た知識を生かし、実際の Web ページがどのような要素・スタイルで表現されて いるかを分析する
- 3. デザインが気に入った Web サイトのデザインを真似る、再現する

ただし、HTML や CSS の記述にはそのデザインなどに創作性がみられる場合、著作権が発生することには留意せよ。

HTML 要素の習得にあたっては、Another HTML-lint gateway で 100 点を取ることを 目指すことも上達の近道の一つである。興味を持った場合は色々と試して欲しい。

<sup>&</sup>lt;sup>9</sup> たとえば要素(Element)、タグ(Tag)、内容(Content)はHTMLにおいてはそれぞれ 明確に区別されるべき用語であるが、「エレメントの要素」のような本来の意味からではあ り得ない使用をしている書籍も数多くある。また、h1要素のhはヘッダ(正しくはheading) とするような誤用も散見される。